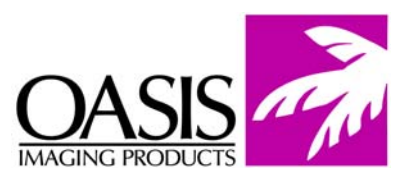

## **Remanufacturing Instructions**

Dell 1100 / Samsung ML 1610

For Technical Support, please call Memphis, TN at (888) 757-0762 or Nashua, NH at (888) 627-6555.

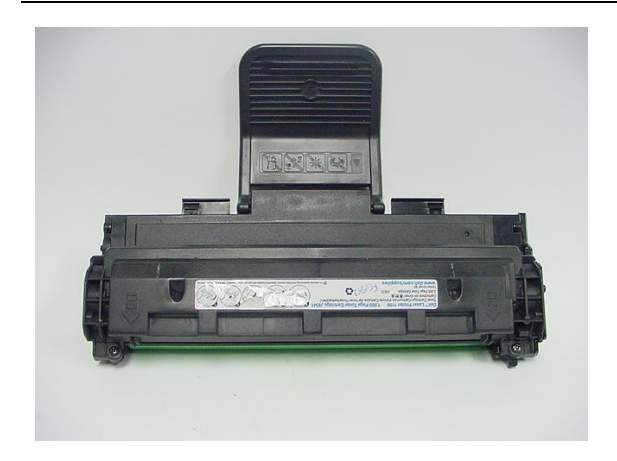

**Reference Information:** Dell # 3106640 Samsung # ML1610

OEM Yields: 2000 @ 5% coverage

Oasis Products: Toner: D3TN1070 Drum: D3DR305 Wiper Blade: D3WB20 Fuse: 99FZ10

**1.** On the end cap where the contacts are located, remove the two screws that secure the end cap (Fig. 1).

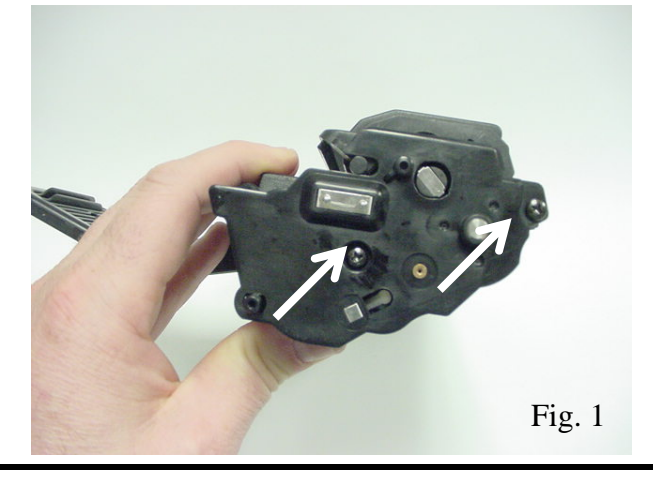

**2.** Using a small flat screw driver, release the locking tab on the bottom side of the end cap (Fig. 2).

**Remanufacturing Instructions** *Dell 1100 / Samsung ML 1610* 

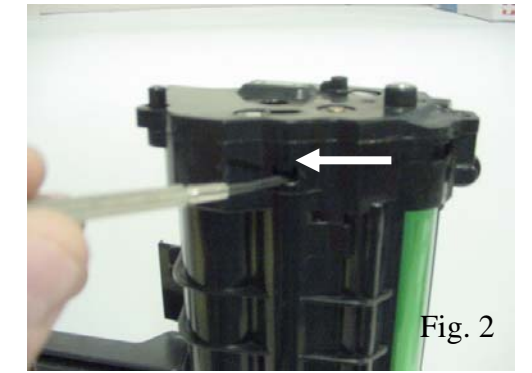

Technical Support Memphis, TN (888) 757-0762 Nashua, NH (888) 627-6555

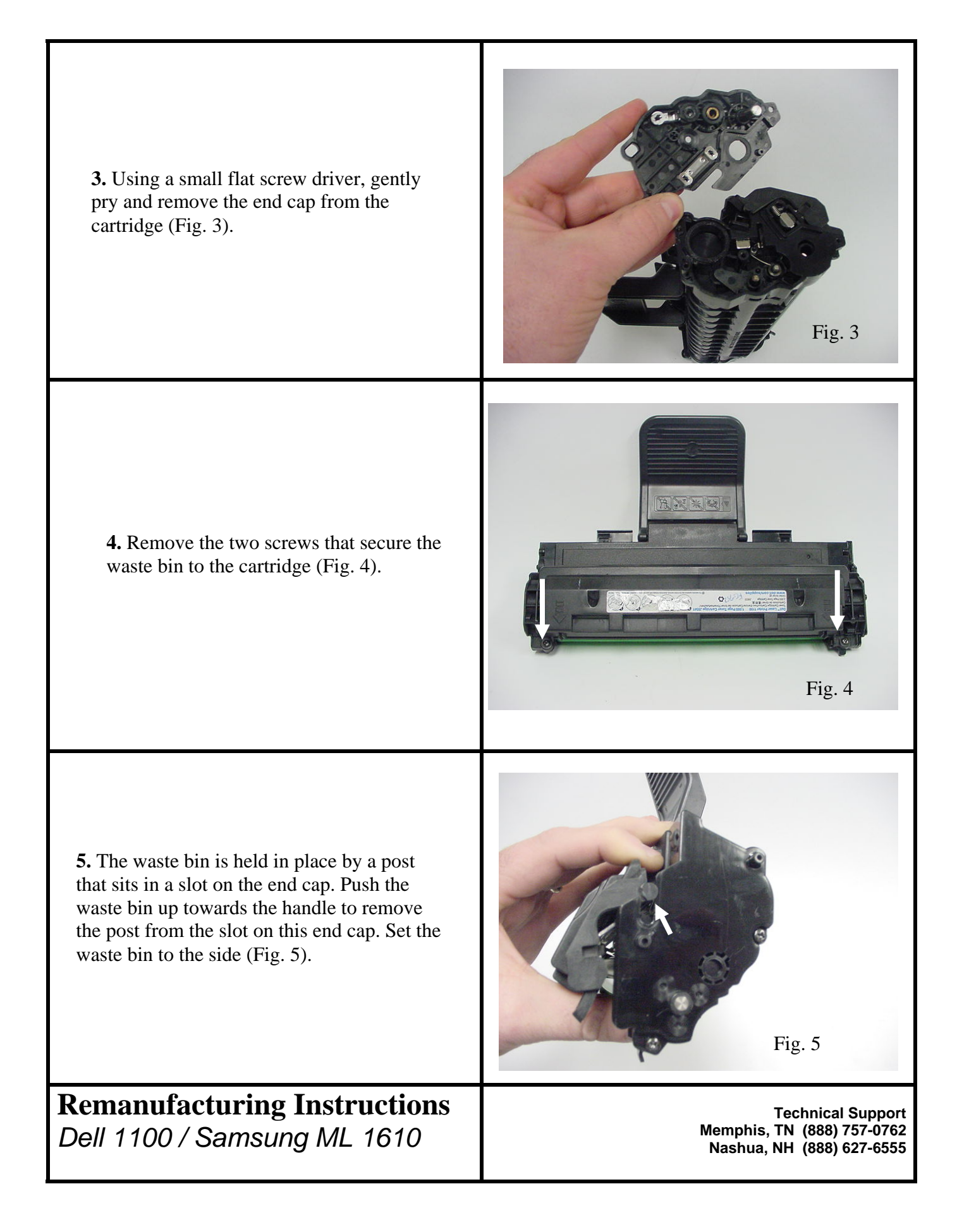

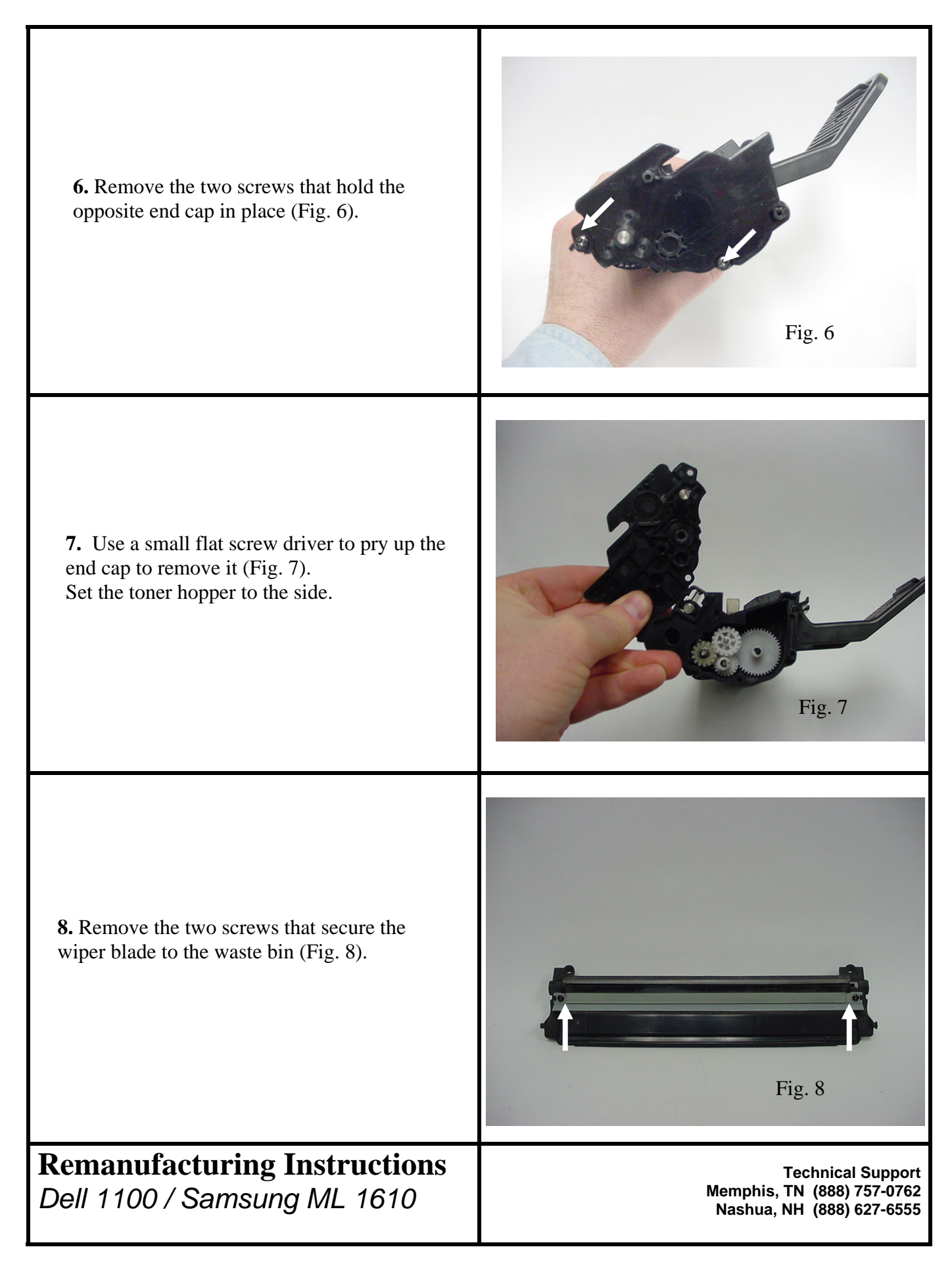

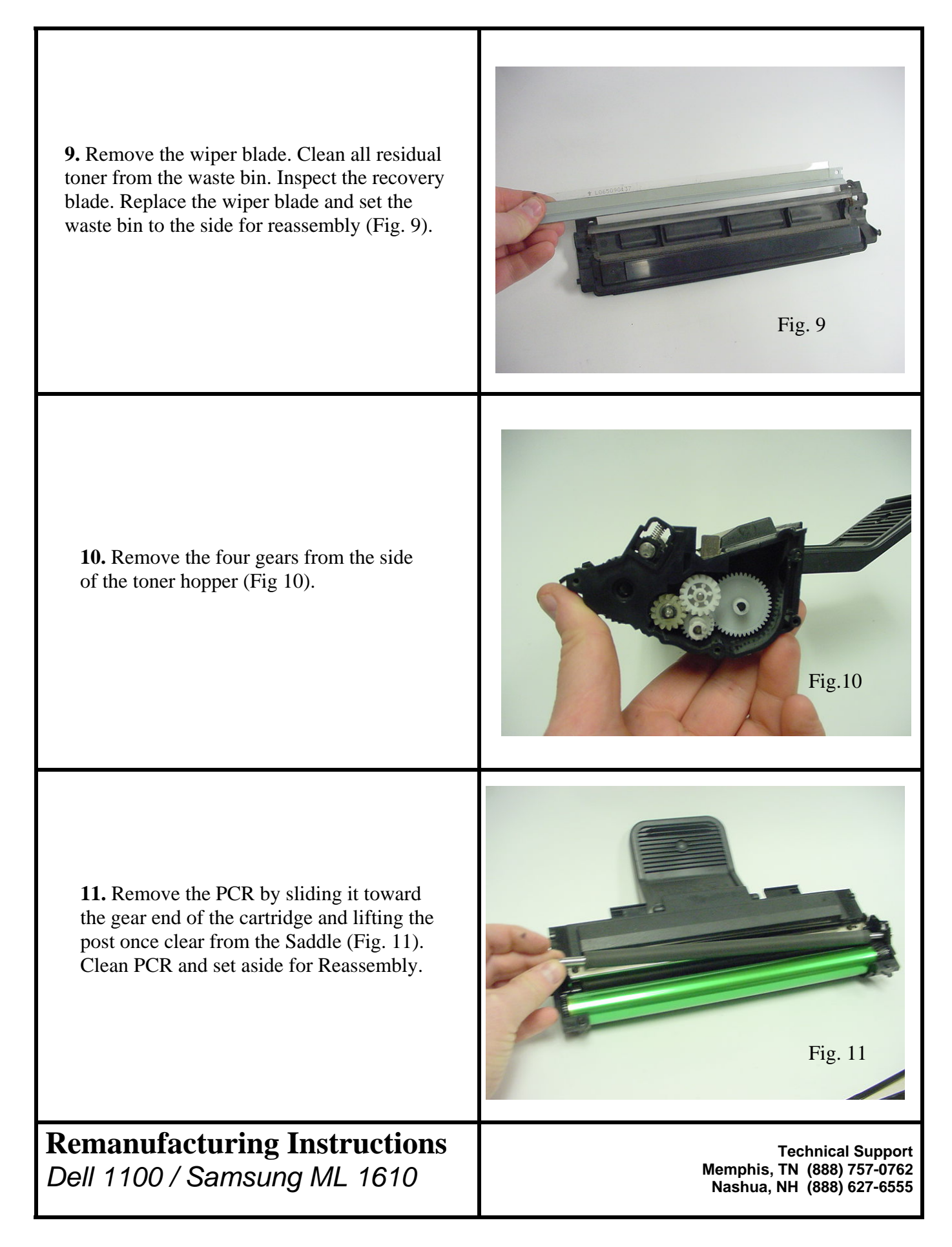

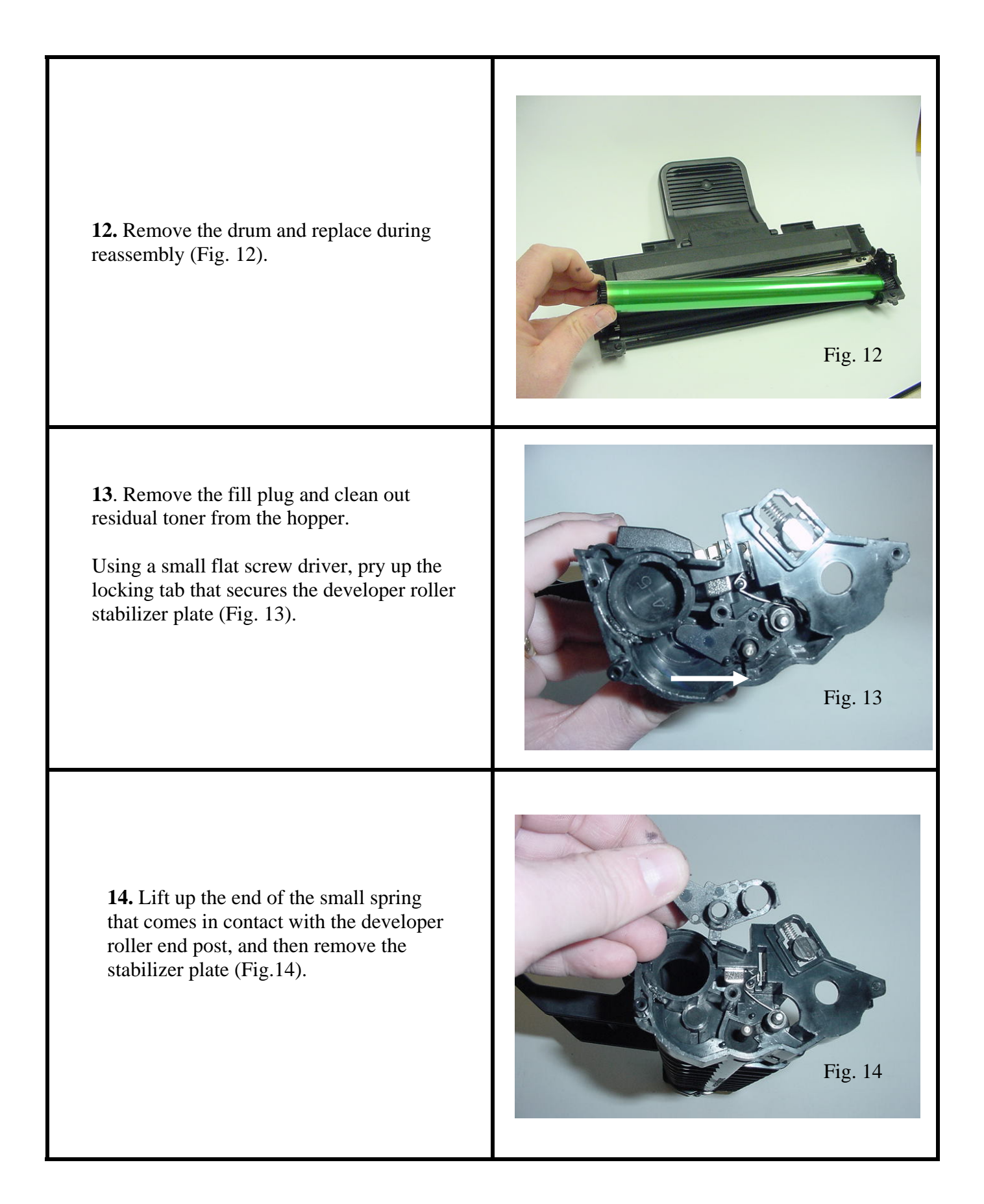

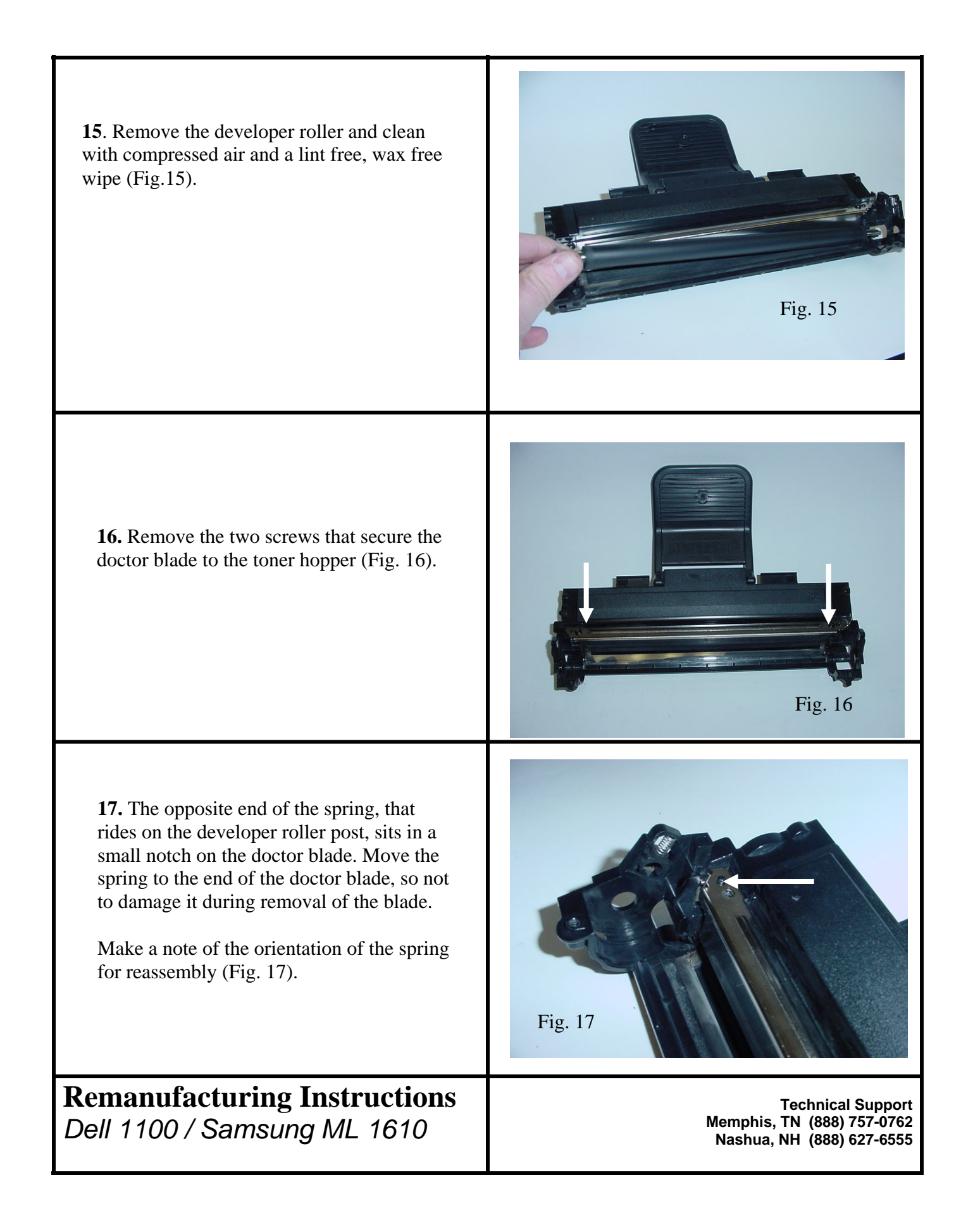

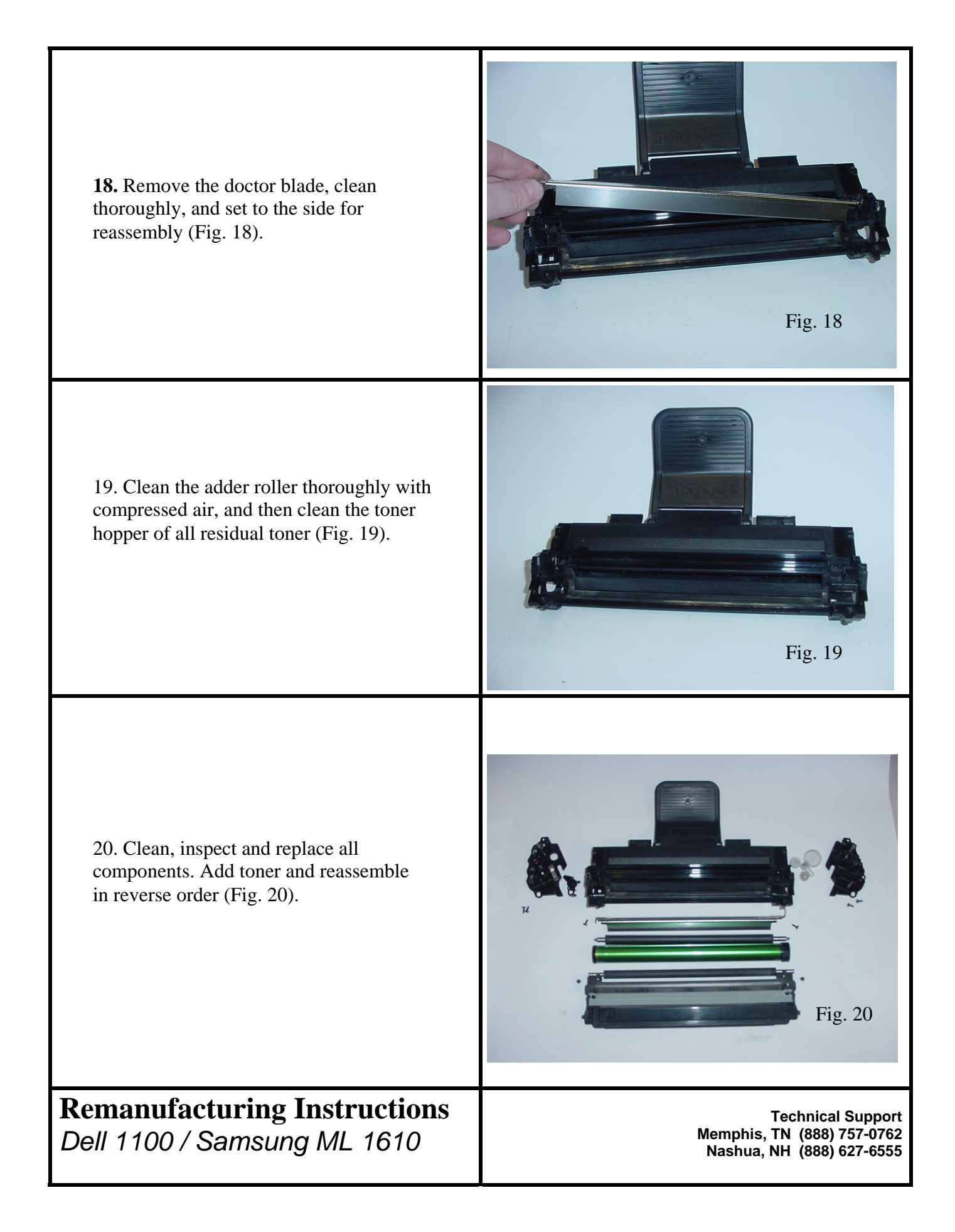

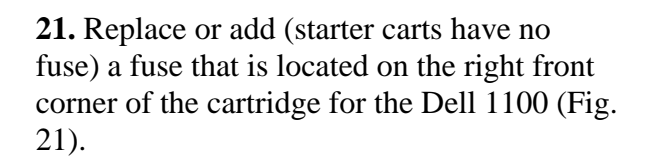

**Remanufacturing Instructions** 

Dell 1100 / Samsung ML 1610

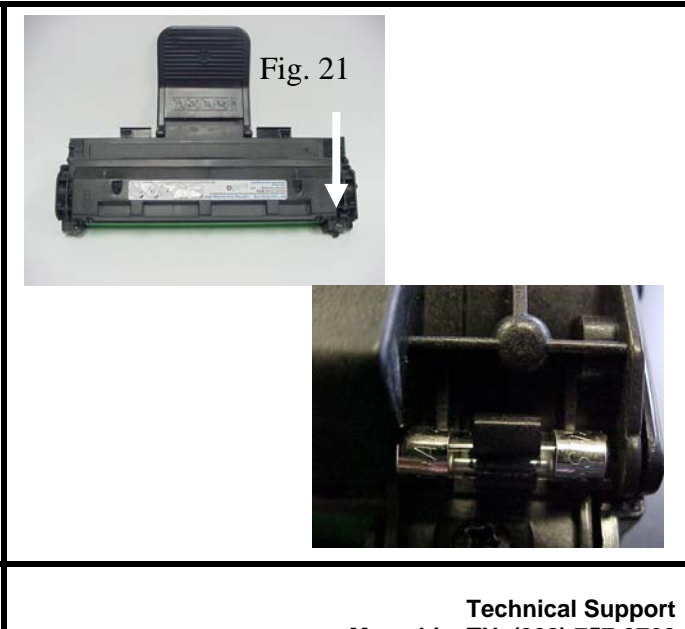

Memphis, TN (888) 757-0762 Nashua, NH (888) 627-6555

## **Oasis and You ... Succeeding Together!**

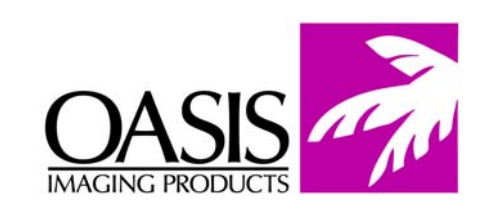

New Hampshire (603) 880-3991 (888) 627-6555 Fax: (603) 598-4277

Illinois (630) 982-1543 (888) 658-4555 Fax: (630) 928-1542 **Tennessee** (901) 433-0334 Fax: (901) 366-9756

**California** (714) 283-6270 (888) 656-9555 Fax: (714) 283-6276 **Texas** (972) 671-1307 (888) 591-3555 Fax: (972) 671-1359

North Carolina (919) 776-0847 (866) 399-8558 Fax: (919) 776-0898 **Canada** (905) 612-9701 (800) 430-7886 Fax: (905) 612-0683

Europe Netherlands 011-31-24-388-2233 Fax: 011-31-24-355-7373

© 2003 Oasis Imaging Products, Inc. Any attempt to reproduce any part of these instructions without the written consent of Oasis Imaging Products, Inc. may result in legal action. All registered trademarks are the property of their respective owners.

Free Manuals Download Website <u>http://myh66.com</u> <u>http://usermanuals.us</u> <u>http://www.somanuals.com</u> <u>http://www.4manuals.cc</u> <u>http://www.4manuals.cc</u> <u>http://www.4manuals.cc</u> <u>http://www.4manuals.com</u> <u>http://www.404manual.com</u> <u>http://www.luxmanual.com</u> <u>http://aubethermostatmanual.com</u> Golf course search by state

http://golfingnear.com Email search by domain

http://emailbydomain.com Auto manuals search

http://auto.somanuals.com TV manuals search

http://tv.somanuals.com